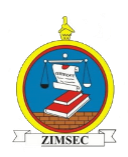

# Online Results Distribution User Manual

## SYSTEM ACCESS

#### **Option A- Via the ZIMSEC website:**

Visit the ZIMSEC website on <u>www.zimsec.co.zw</u> and you will be taken to this page:

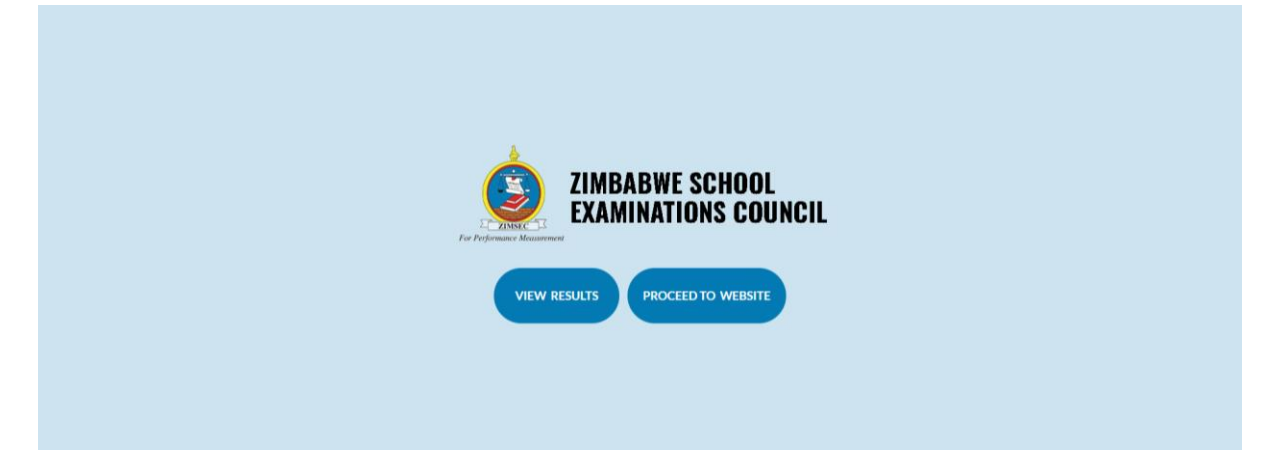

Click on view Results and you will be taken to a page like the one shown below:

| ZIMBABWE SCHOOL<br>EXAMINATIONS COUNCIL                                                   |
|-------------------------------------------------------------------------------------------|
| Select your school region below                                                           |
| R1-HARARE R2-MANICALAND R3-MASHONALAND EAST R4-MATABELELAND NORTH R5-MIDLANDS R6-MASVINGO |
| R7-MASHONALAND CENTRAL R8-MASHONALAND WEST R9-MATABELELAND SOUTH R10-BULAWAYO             |
|                                                                                           |
|                                                                                           |

Select your region where your school is located in and proceed to the instructions for registration.

#### **Option B- Via direct access to your school's region:**

The application portal is accessed via the following Regional access links/addresses.

| Region       | Description                                                 | Portal Address             |
|--------------|-------------------------------------------------------------|----------------------------|
| R1 and R6    | HARARE and MASVINGO                                         | https://dcmv1.zimsec.co.zw |
| R2 and R5    | MUTARE and MIDLANDS                                         | https://dcmv2.zimsec.co.zw |
| R4, R9 & R10 | BULAWAYO, MATABELELAND NORTH & MATABELELAND SOUTH           | https://dcmv3.zimsec.co.zw |
| R3, R7 & R8  | MASHONALAND EAST, MASHONALAND<br>CENTRAL & MASHINALAND WEST | https://dcmv4.zimsec.co.zw |

Copy and paste on the web browser address bar the link for your region where your school is located in: e.g if your school is in Bulawayo the address to use will be as bel

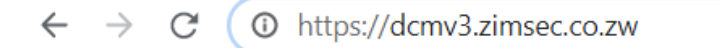

## CANDIDATE MODULE

### Account Creation

The following screen will be displayed after opening the portal link. Register using your candidate details and proceed to view your results!

| ← → C ③ Not secure   crs.zimsec.co.zw |                                                                     |              | ☆               | 🕒   🦣 i      |
|---------------------------------------|---------------------------------------------------------------------|--------------|-----------------|--------------|
| ZIMSEC Portal                         |                                                                     | Centre Login | Candidate Login | Zimsec Login |
| Use<br>Pas                            | Errame   ssword   Log in   Register as a new user   Forgot password |              |                 |              |

For more information visit our website on <u>www.zimsec.co.zw</u>, Email <u>helpdesk@zimsec.co.zw</u> and call our direct lines during office hours 0242 304 118 Monday-Friday 8:00am to 3:00pm.

The Grade 7 Results Portal will be available on the 6<sup>th</sup> of February 2021.